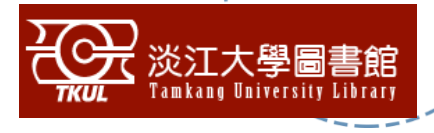

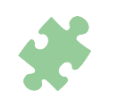

# How to USE TKU Library Resources?

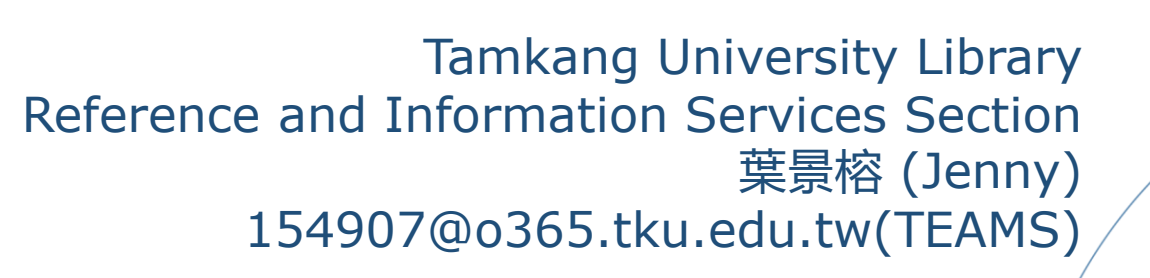

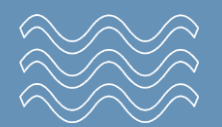

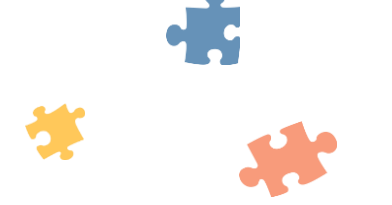

Contents

## $\rangle$ Access to Library resources

- → Discovery System
- → Journals
- → Databases

<sup>2</sup> Interlibrary loan/RapidiLL

# 3 Turnitin/Endnote

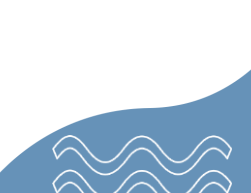

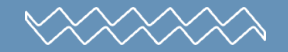

# Tips for searching the references

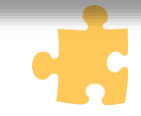

# Tips for searching the references

#### Only have keyword or subject

- Choosing keywords
  - Googling
  - Focus 
     Expand 
     Synonyms
     "……"
- Advanced search
  - AND  $\$  OR  $\$  NOT
  - select a field
  - refine your search
- Browsing the reference

#### I already have some reference

- Journal? Book? Thesis?
- Find it in the right way

#### %Different Clues , Different Strategy.%

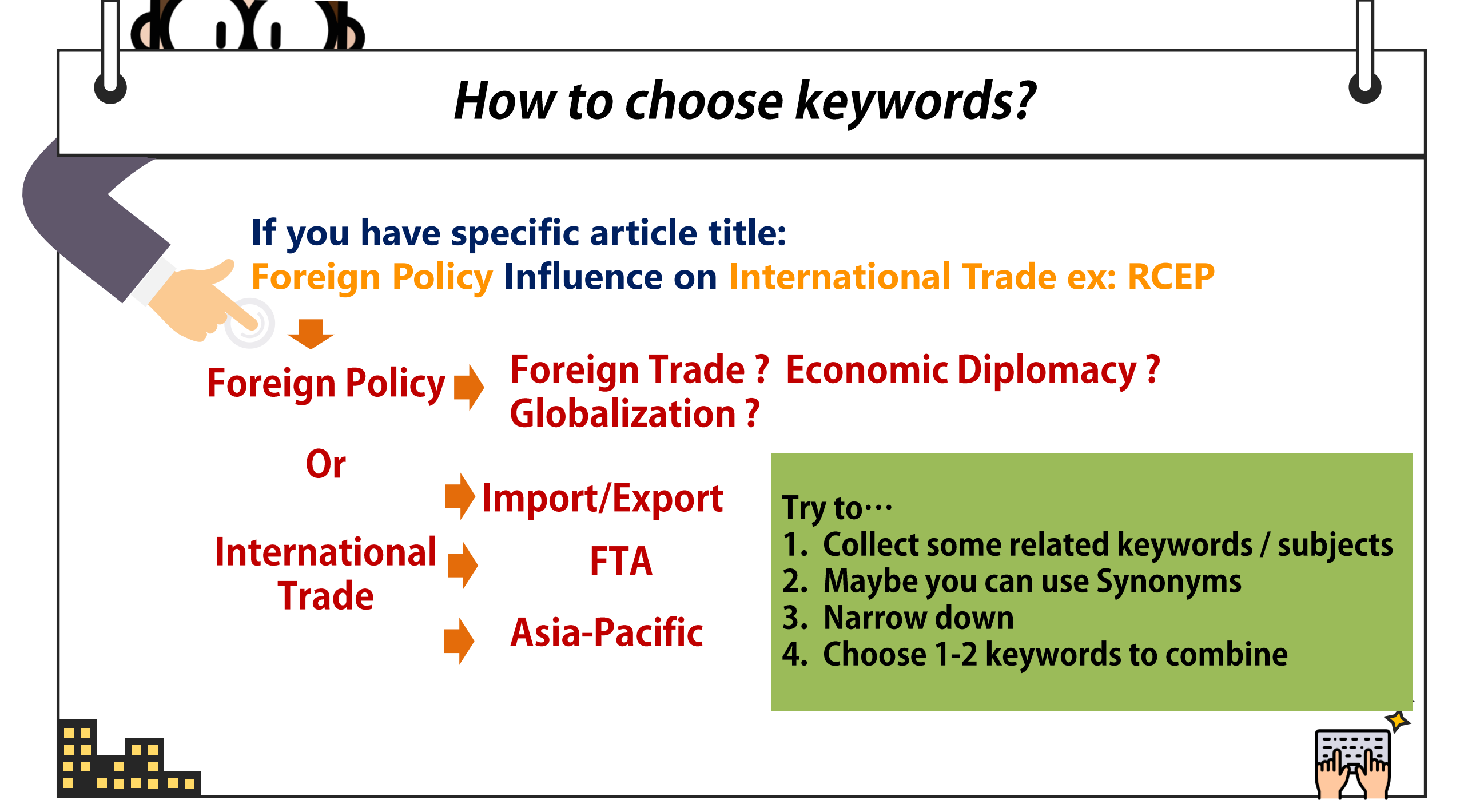

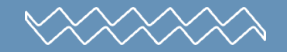

# **Discovery System**

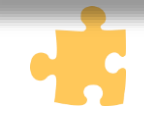

#### **Discovery system**

Let's start at : <u>https://www.lib.tku.edu.tw/</u>

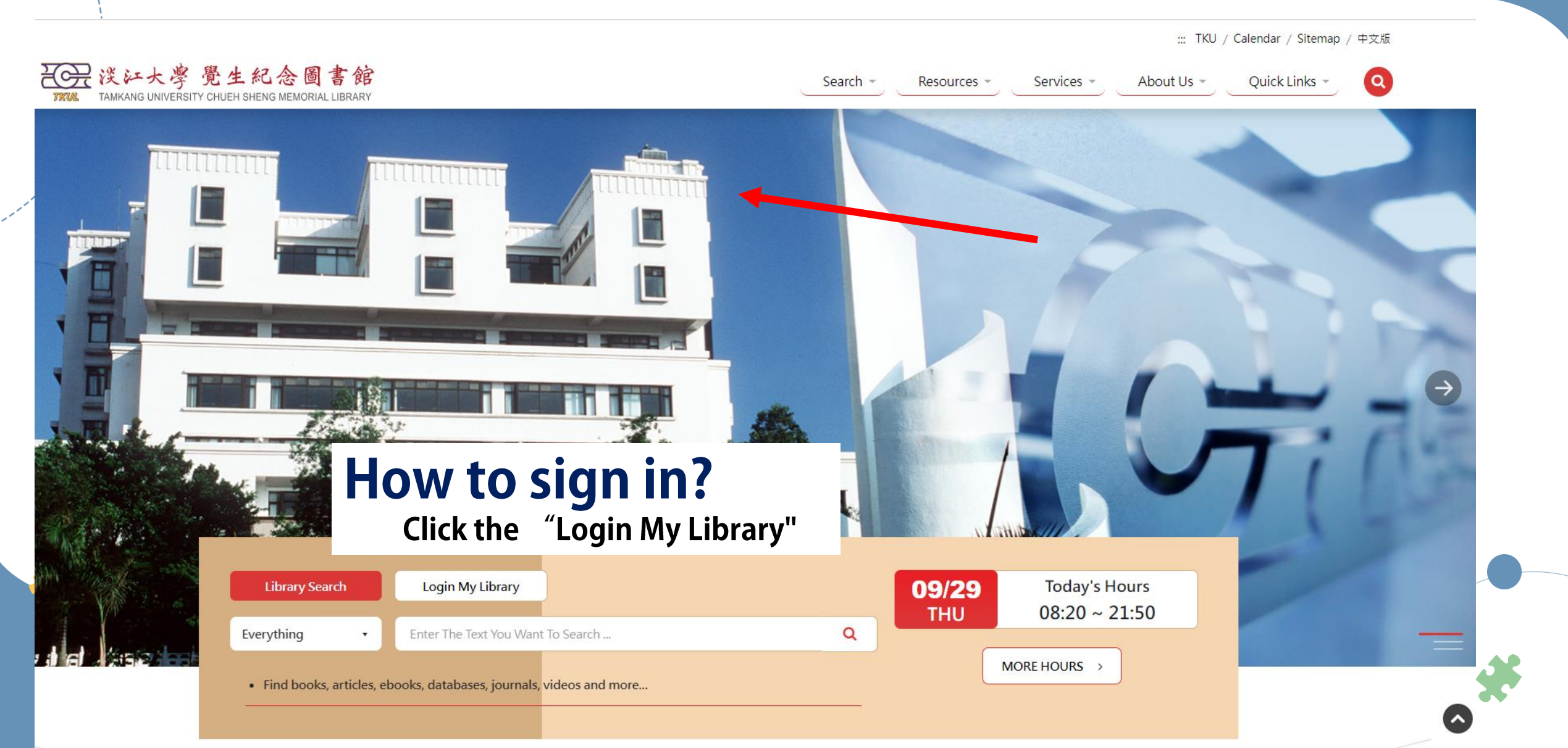

\* You'll need to be signed into the system in order to make the most of its personalized features such as improving search results, making a request, checking your library records. ※

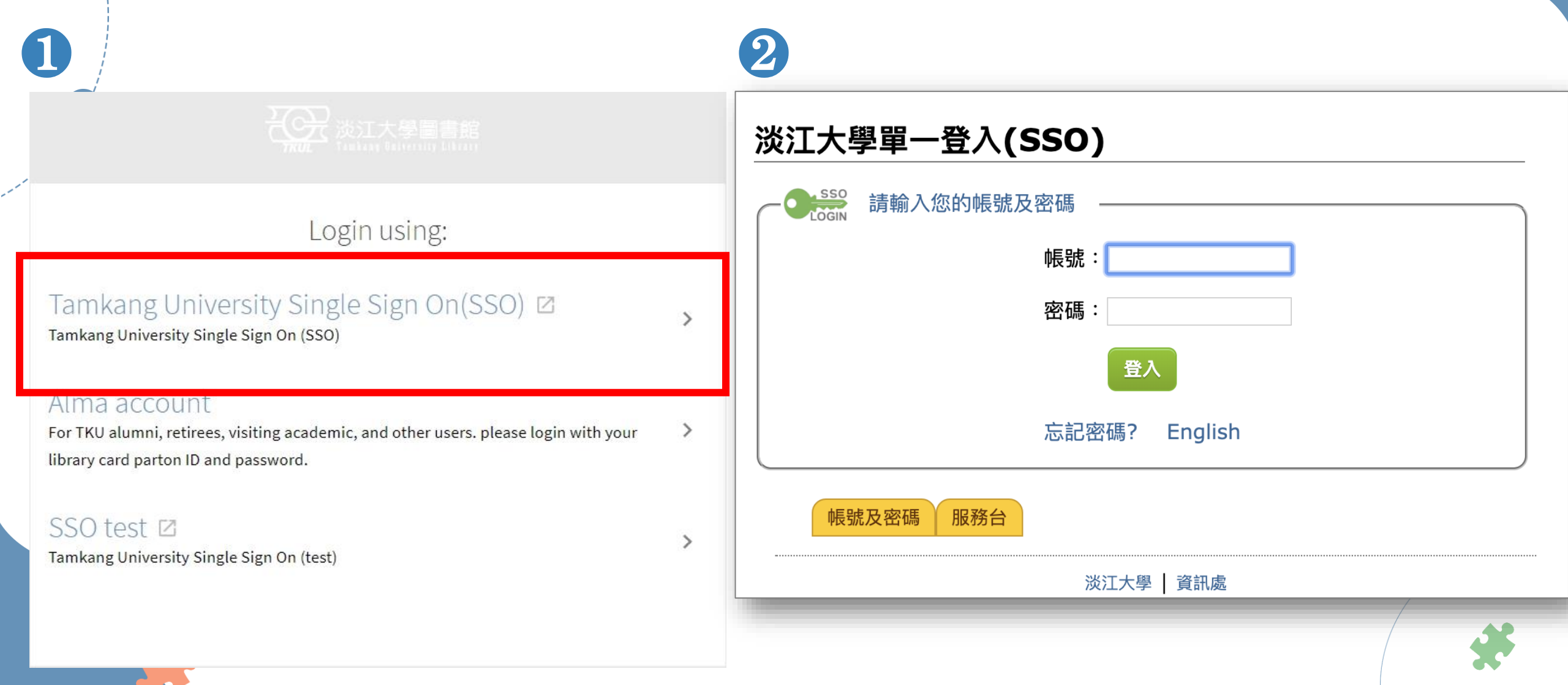

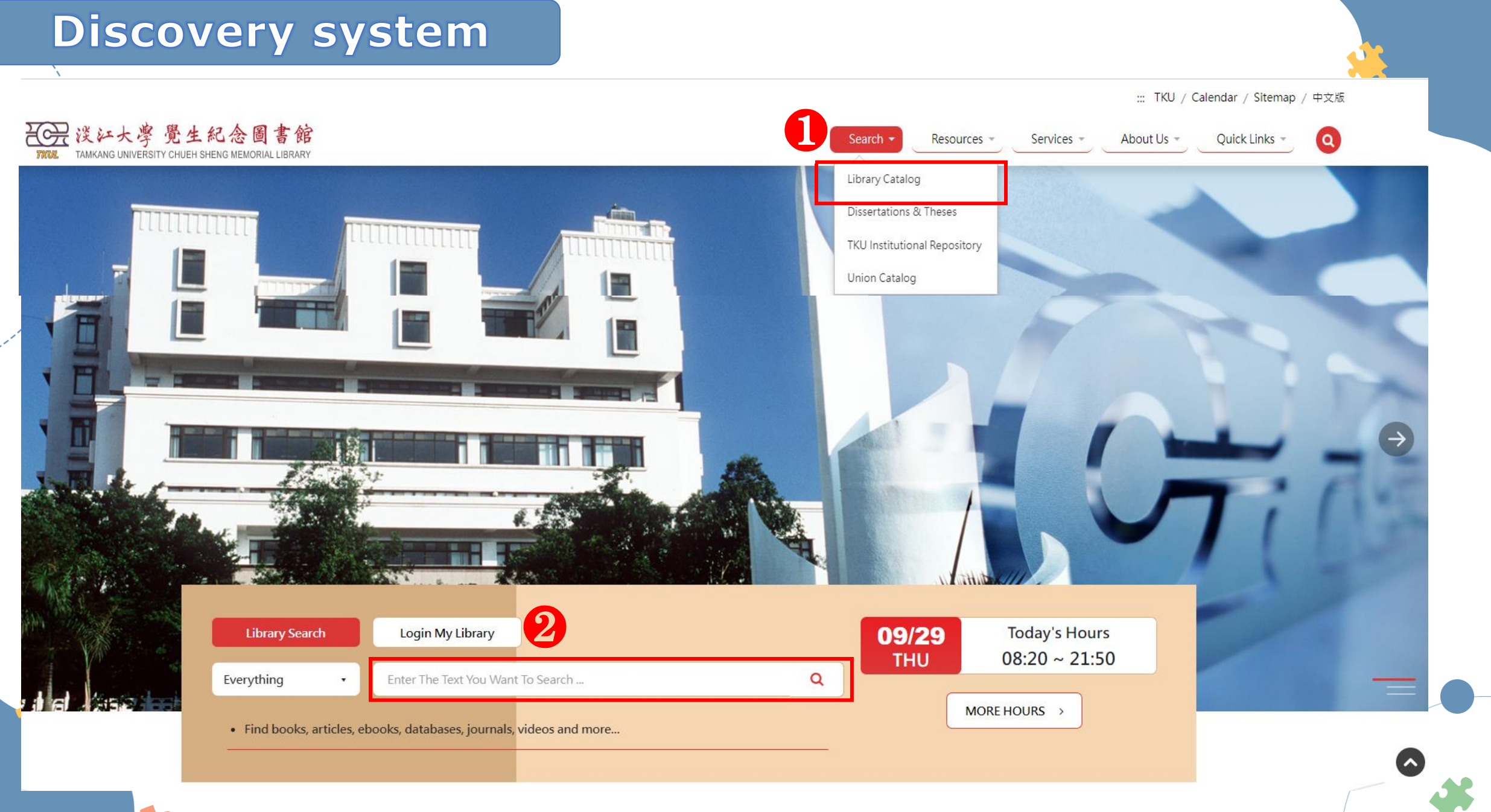

| 🗼 💰 Sea                                                                                                    | arch everything : Discovery System 🗼                                                                                                    |
|----------------------------------------------------------------------------------------------------|----------------------------------------------------------------------------------------------------|
| 淡江大學圖書館<br>Tamkang University Library                                                                              | NEW TKU JOURNAL PURCHASE COURSE COLLECTION<br>SEARCH LIBRARY SEARCH REQUEST RESERVES DISCOVERY ••• 550 TKUL                                                                                                    |
| Foreign                                                                                                    | Policy Influence on International Trade × / Everything - V ADVANCED SEARCH                                                                                                    |
| that cont                                                                                                    | tain my query words 🔻 anywhere in the record 🔻                                                                                                    |
| Tweak your results                                                                                                 | 0 selected PAGE 1 185,405 Results Save query                                                                                                    |
| <ul> <li>Expand My Results</li> <li>Sort by Relevance </li> <li>Availability </li> <li>Available online</li> </ul> | I       ARTICLE / multiple sources exist. see all       Y       Image: model of the sources exist. see all       Y       Image: model of the sources exist. see all       Y       Image: model of the sources exist. see all       Y       Image: model of the sources exist. see all       Y       Image: model of the sources exist. see all       Y       Image: model of the sources exist. see all       Y       Image: model of the sources exist. see all       Y       Image: model of the sources exist. see all       Y       Image: model of the sources exist. see all       Y       Image: model of the sources exist. see all       Y       Image: model of the sources exist. see all       Y       Image: model of the sources exist. see all       Y       Image: model of the sources exist. see all       Image: model of the sources exist. see all       Image: model of the sources exist. se |
| Held by library<br>Open Access<br>Peer-reviewed Journals                                                           | <ul> <li>BOOK</li> <li>China's foreign trade policy the new constituencies</li> <li>Zeng, Ka, 1973-</li> <li>2007</li> </ul>                                                                                                    |
| Subject 🗸                                                                                                    | Available Online >                                                                                                    |
| Publication Year 🗸<br>Resource Type 🗸                                                                              | ARTICLE / multiple sources exist. see all<br>Use post-classification to<br>narrow down the results                                                                                                    |
| Journal Title 🗸                                                                                                    | Ø Available Online >                                                                                                    |

# Library Catalog – results

| N. State of the second second s |                                                                                                    |                                                  |
|----------------------------------------------------------------------------------------------------|----------------------------------------------------------------------------------------------------|--------------------------------------------------|
| 淡江大學圖書館<br>Teatharg Hatterstity Liktory                                                                                                    | NEW TKU JOURNAL PURCHASE COURSE COLLECTION<br>SEARCH LIBRARY SEARCH REQUEST RESERVES DISCOVERY ***                                                                                                    | 🗇 🦸 TKUL 🗸                                       |
|                                                                                                    | Asia-Pacific × / Library Catalog • 🌷 🔎 ADVAN                                                                                                    | CED SEARCH                                       |
|                                                                                                    | that contain my query words 🔻 anywhere in the record 🔻                                                                                                    |                                                  |
| Active filters                                                                                                    | 0 selected PAGE 1 571 Results Zave query                                                                                                    |                                                  |
| Held by library × Books ×<br>Remember all filters<br>S Reset filters<br>Twoold your recults                                                                                                    | <ul> <li>BOOK<br/>Japan, Australia and Asia-Pacific security<br/>Williams, Brad, 1969-, editor; Newman, Andrew, 1971-, editor<br/>2006</li> <li>▲ Available at Main Lib Main Library / 9F Book Stack (UA 845.J3153 2006) &gt;</li> </ul>                                                                                                    | heck collection status<br>er branch→Request      |
| Sort by Relevance  Availability                                                                                                    | <ul> <li>BOOK<br/>Dictionary of Asia Pacific business terms<br/>Tan, Chwee Huat, author<br/>c2004</li> <li>Available at Main Library / 3F Reference Stack (R HF 1001.T25 2004)</li> </ul>                                                                                                    | ble Online →read online<br>ble→remember call no. |
| Available online Subject v                                                                                                    | 3       Health at a glance : Asia/Pacific 2010         Organisation for Economic Co-operation and Development.                                                                                                    | vailable                                         |
| Publication Year 🗸                                                                                                    | 2010<br>3 Available at Main Lib Main Library 9F Book Stack (RA 407.5.A78H43 2010) ><br>The processing of the stack (RA 407.5.A78H43 2010) >                                                                                                    | cess of Cataloging                               |
| Language 🗸                                                                                                    | <ul> <li>BOOK</li> <li>Options for global trade reform : a view from the Asia-Pacific</li> <li>Martin, Will, editor.; Pangestu, Mari, coeditor.</li> </ul>                                                                                                    | nsit                                             |
| Library 🗸                                                                                                    | 2003                                                                                                    | ler<br>Idinaa Dunahaaa                           |
| Institution 🗸<br>New Records 🗸                                                                                                    | Image: Constraint of the second second se | iaings-rurchase                                  |
|                                                                                                    | Not Available >                                                                                                    | ×                                                |

#### Library Catalog – results 1 воок Globalization and defence in the Asia-Pacific : arms across Asia Check Book/Journals Status Till, Geoffrey.; Chew, Emrys.; Ho, Joshua 2009 🛍 Available at Main Lib Main Library / 8F Book Stack (JZ 6009.P16G56 2009) ①Information Types→Book Available Online Second Second S 2Status→Available TOP $\rightarrow$ Available Online $\rightarrow$ Read Online SEND TO 3Floor/Call No.→8F/ View Online **VIEW ONLINE** JZ 6009.P16G56. 2009 Full text availability GET IT **4**If Not Available DETAILS TAEBDC CRC netBase eBooks 2013 Check Out→Request VIRTUAL BROWSE LINKS Cataloging $\rightarrow$ Request for priority Get It 4 processing 淡水校園 REQUEST Reques **6** Add this item $\rightarrow$ Go to your favorite Main Lib / 5F Non-Book SACK TO LOCATIONS **6** Locate $\rightarrow$ Open the Shelf Map LOCATION ITEMS Main Lib Main Lib " 覺生紀念國書館 **8** Out of library, Main Library / 8F Book (6) 台北校園 **Q** LOCATE Ξ≎ (1 copy, 0 available, 0 requests) Taipei Campus Branch Library Call number: JZ 6009.P16 $\sim$ Barcode: 00002622574 SEND REQUEST

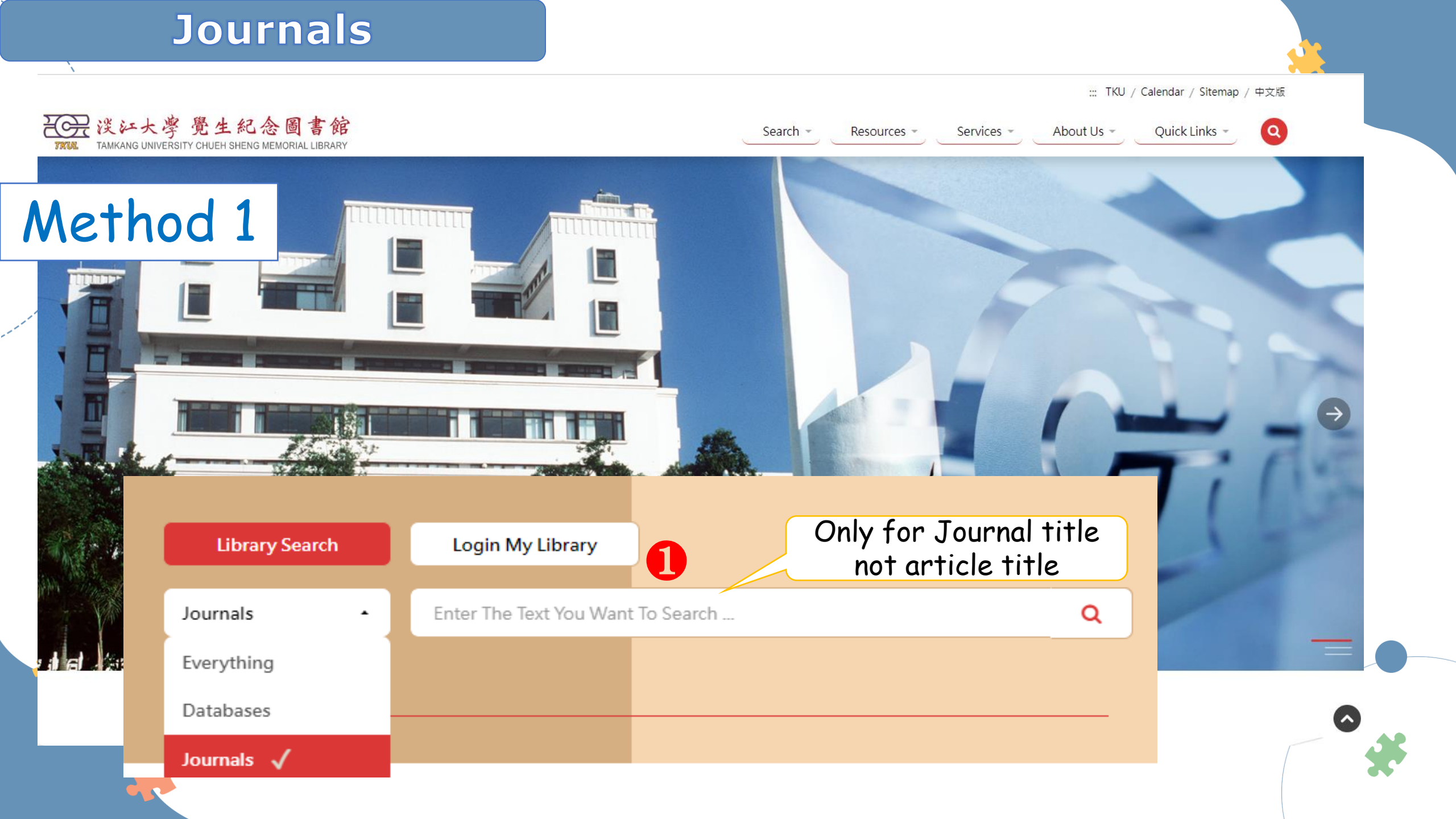

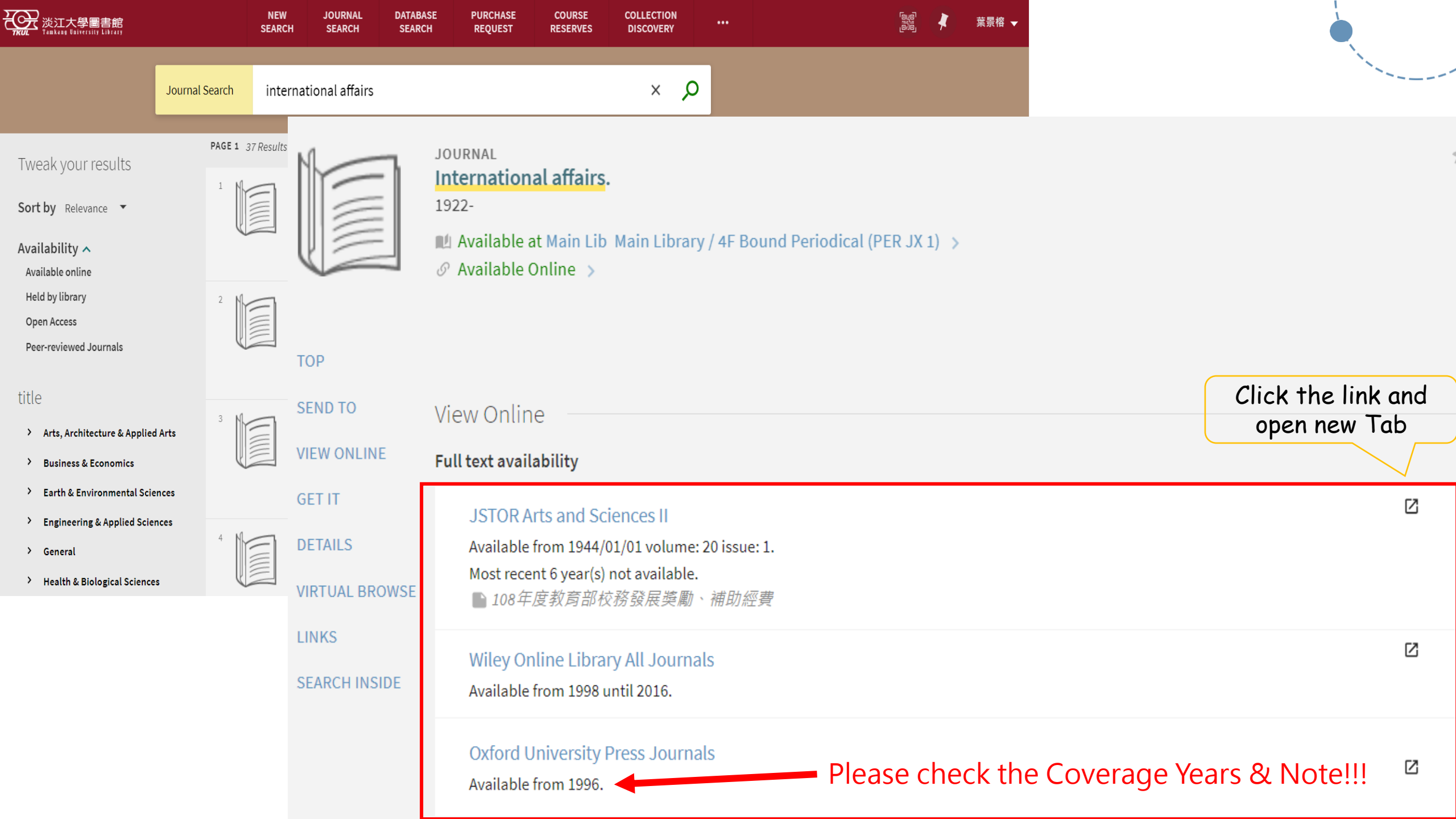

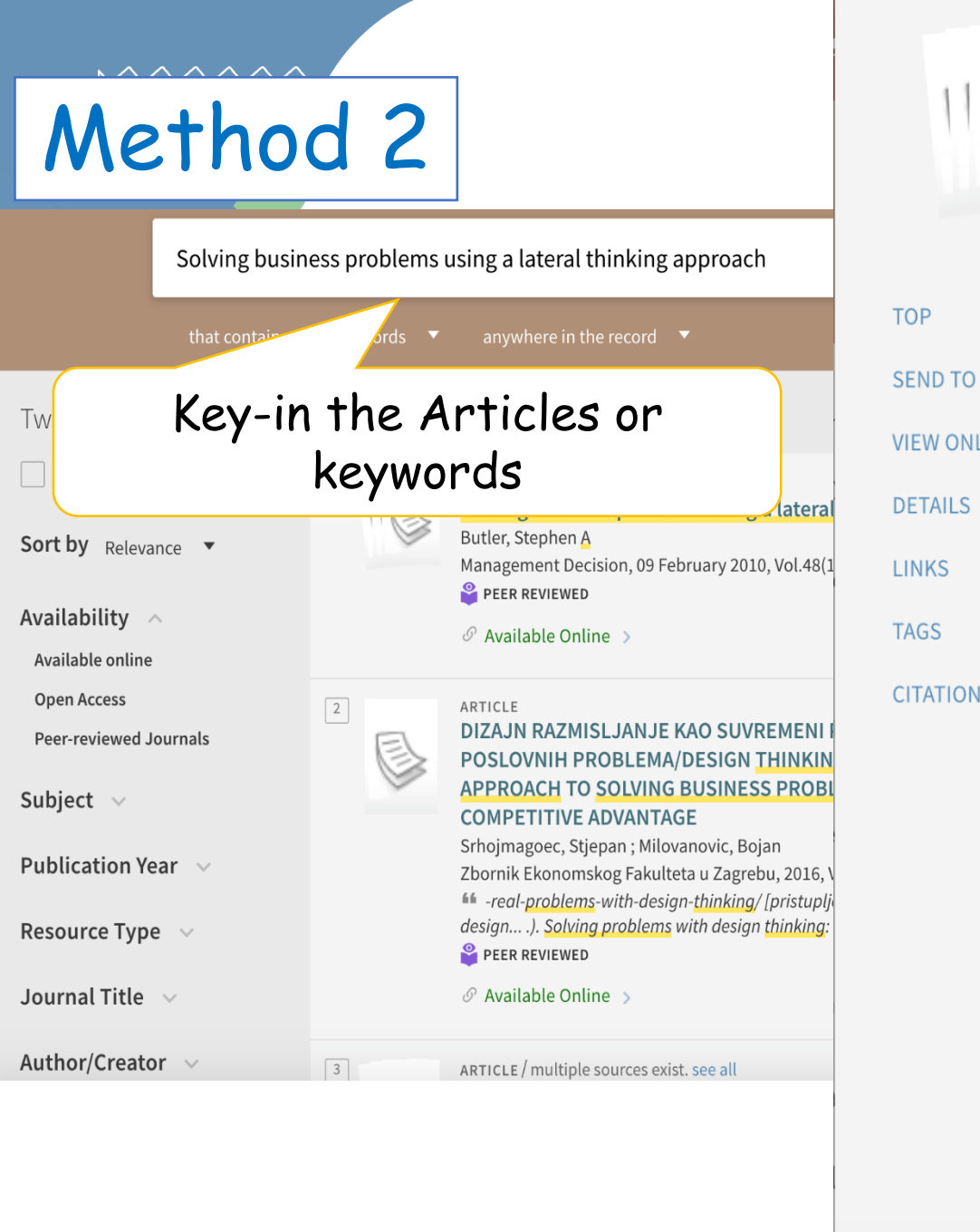

ARTICLE / multiple sources exist. see all Solving business problems using a lateral thinking approach Butler, Stephen A

Management Decision, 09 February 2010, Vol.48(1), pp.58-64

PEER REVIEWED

🖉 Available Online >

|      | Tags                                                                                  |   |
|------|---------------------------------------------------------------------------------------|---|
| -INE | ADD YOUR OWN TAGS                                                                     |   |
|      | Citations                                                                             |   |
| S    | Find sources 🐴 citing this or sources 🍹 cited in this                                 |   |
|      | View (6) citations in SciVerse Scopus 🖄 >                                             |   |
|      | View Online Click the link and open new Tab                                           |   |
|      | Full text availability                                                                |   |
|      | Emerald Complete Journals<br>Available from 1967.                                     | Ø |
|      | ABI/INFORM Collection<br>Available from 1992.<br>Most recent 1 year(s) not available. | Ø |

X

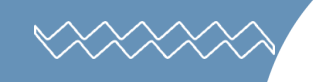

# In TKU IP, you can download the article without sign in. Or Click CITATION EXPORT and save it(Endnote)

#### ProQuest

Basic Search Advanced Search Publications Browse Databases (17)

#### Solving business problems using a lateral thinking approach

Butler, Stephen A.**Management Decision; London** Vol. 48, Iss. 1, (2010): 58-64. DOI:10.1108/00251741011014454

| Full text | Full text - PDF | Abstract/Details | References 9 |
|-----------|-----------------|------------------|--------------|
| Abstra    | act             |                  |              |
| Translate | /               |                  |              |

Purpose - Basing one's business decision on an approach that relies on experience may work sometimes. Experience is a useful part of the process, but it may also lock the decision maker into a method that cannot lead to an innovative solution. An alternative to this experience-based (linear) way of problem solving is a certain skillful way of thinking known as lateral thinking. This paper aims to present a simple alternative approach to managerial decision making. Design/methodology/approach - Here lateral thinking is defined as methods of thinking concerned with changing concepts and perception. Various tests are suggested that show how it might be measured. These tests were originally developed to identify creative thinking ability. One of these tests is used in an illustrative decision aid to reduce a common decision-making "bias" labeled "hindsight bias". Findings - The simple decision aid reduced the hindsight effect for those decision makers who were deemed to be limited in their lateral thinking ability. Those who could already think laterally were not affected by the decision aid. The decision aid was decision-making neutral for More  $\checkmark$ 

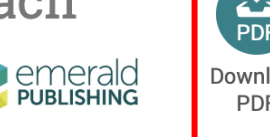

PDF Download Cite Email Print All Options

Search ProQuest...

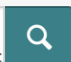

淡江大學覺生紀念圖書 館 館

Cited by (8) Documents with shared references (4792)

Related items

^

TRAINING CONTINUING EDUCATORS FOR DIVERGENT THINKING (LATERAL THINKING) MOIR, PHILIP EDWARD. University of Washington, ProQuest Dissertations Publishing, 1986. 8613189.

Full Text

# Steps: Lib Home→Journals→ Current Journals subscribed by departments→ Choose department (國際事務學院)→Global Politics and Economics (全球政治經濟學系)

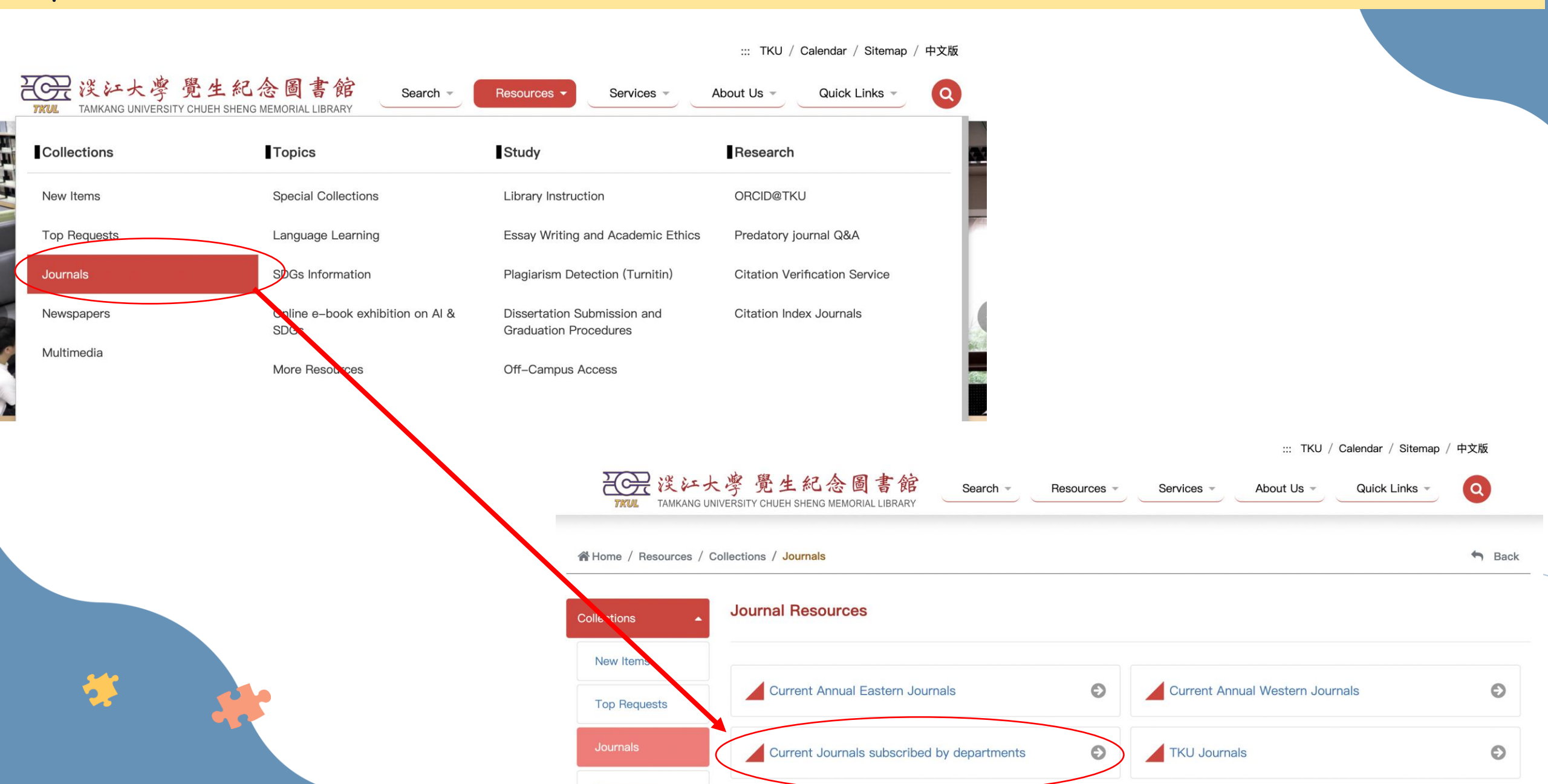

# *Current Journals subscribed by departments*

|     | 全球政治經濟學系(含原拉丁美洲研究所、日本政經                                | 研究所及全球政治經濟學系 | ) 2024年介購期刊 | 清單(已訂) 仍 | 訂或未發訂期刊清單 | 7                    |                |    |
|-----|--------------------------------------------------------|--------------|-------------|----------|-----------|----------------------|----------------|----|
| 編號  | 刊名                                                     | ISSN         | 書目號         | 幣別       | 2024訂價    | 2024實付<br>(包含服務費、運費) | 2023年<br>全文下載量 | 備註 |
| 1.  | American Journal of Sociology (電子版)                    | 0002-9602    |             | US       | 874.00    | 942.17               | 20             |    |
| 2.  | Annual Review of Political Science                     | 1545-1577    |             | US       | 353.00    | 380.53               |                |    |
| 3.  | Asia Europe Journal (電子版)                              | 1612-1031    |             | EUR      | 267.00    | 267.00               | 128            |    |
| 4.  | International economic journal (電子版)                   | 1016-8737    | 673838      |          |           |                      | 9              |    |
| 5.  | International Organization                             | 1531-5088    |             | US       | 221.00    | 221.00               | 23             |    |
| 6.  | International Studies Quarterly                        | 1468-2478    |             |          |           |                      | 65             |    |
| 7.  | Journal of Common Market Studies(電子版)                  | 0021-9886    |             | US       | 1,837.13  | 1,837.13             | 84             |    |
| 8.  | <u>Journal of Contemporary Asia (電子版)</u>              | 0047-2336    |             |          |           |                      | 5              |    |
| 9.  | Journal of international economics (電子版)               | 0022-1996    | 683559      | US       | 2,511.22  | 3,208.78             | 110            |    |
| 10. | Journal of Latin American studies (電子版)                | 0022-216X    | 673726      |          |           |                      | 6              |    |
| 11. | Latin American economy & business                      | 0960-8702    | 460632      | US       | 890.00    | 959.42               |                |    |
| 12. | Latin American perspectives (電子版)                      | 0094-582X    | 539129      | US       | 996.00    | 996.00               | 10             |    |
| 13. | <u>Latin American politics &amp; society (電子版)</u>     | 1531-426X    | 678193      |          |           |                      | 4              |    |
| 14. | <u>Pacific Review (電子版)</u>                            | 1470-1332    |             | US       | 1,489.00  | 1,489.00             | 69             |    |
| 15. | <u>Review of international political economy (電子版)</u> | 0969-2290    | 673883      |          |           |                      | 60             |    |
| 16. | 正論(日文)                                                 |              | 250882      | NT       | 2,473.00  | 2,473.00             |                |    |
| 17. | 東洋經濟                                                   | 0918-5755    | 251282      | NT       | 8,501.00  | 8,501.00             |                |    |
| 18. | <u>法學セミナー(日文)</u>                                      | 0439-3295    | 406549      | NT       | 3,877.00  | 3,877.00             |                |    |
| 19. | 問題と研究 : mondai to kenkyu (日文)                          | 0288-7738    | 673190      | NT       | 635.00    | 635.00               |                |    |

NR

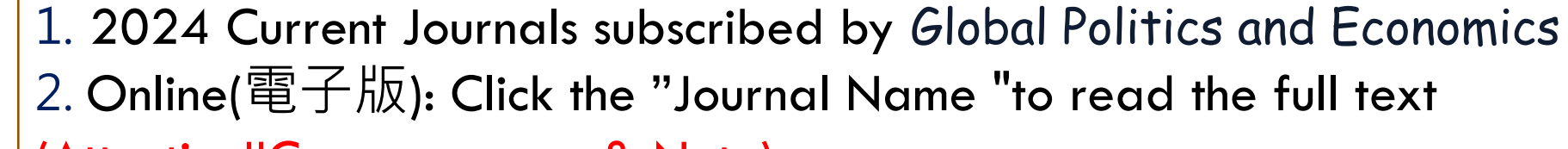

(Attention!!Coverage year& Note)

#### Database How to use databases and which database I can use? ₩○ ※ 淡江大學 覺生紀念圖書館 Services -About Us -Quick Links Search -Resources \* Q UNIVERSITY CHUEH SHENG MEMORIAL LIBRARY Library Catalog Dissertations & Theses TKU Institutional Repository Union Catalog Only for database name Library Search Login My Library Everything Enter The Text You Want To Search ... Q Everything 🗸 ebooks, databases, journals, videos and more... Databases Journals

# ProQuest

- → Multi-subject include business · area study · social science
- → Multi-source type (scholar papers ` newspapers..)

| ProQues      | st                | h                  | ncludi              | ng Cou                    | ntry Re                      | ports                                                                                                    | <b>1</b>        | - 1 ?       |
|--------------|-------------------|--------------------|---------------------|---------------------------|------------------------------|----------------------------------------------------------------------------------------------------|-----------------|-------------|
| Basic Search | Advanced Search P | Publications Bro   | owse Data           | bases (20)                |                              |                                                                                                    |                 |             |
|              |                   |                    |                     |                           |                              |                                                                                                    | <b>※</b> 注<br>館 | I大學覺生紀念圖書   |
|              |                   |                    |                     |                           |                              |                                                                                                    |                 | Q           |
| 🗆 Full text  | Peer reviewed ()  | 🔲 Scholarly jou    | ırnals 📵            |                           |                              |                                                                                                    | Advanced search | Search tips |
|              | Search subje      | ect areas Lis      | t view              |                           |                              |                                                                                                    |                 |             |
|              |                   | The Arts           | Business            | Dissertations &<br>Theses | Health &<br>Medicine         | A the proper mon<br>is proven buy<br>s in many parts<br>Tath On thought<br>Sats and view<br>s Contain of the<br>History |                 |             |
|              |                   |                    |                     | ADRAY A                   |                              |                                                                                                    |                 |             |
|              |                   | Literatu<br>Langua | re & Ne<br>age News | ws& Scie<br>papers Tech   | nce & Social Social Social S | Sciences                                                                                                    |                 |             |

# **JSTOR**

- Provides page images of back issues of the core scholarly journals from the earliest issues to within a few years of current publication.
- Embargo3 to 5 years °
- - Classical Studies
  - Feminist & Women's Studies
  - Language & Literature
  - Education
  - Linguistics

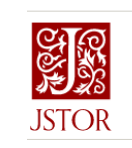

#### Advanced Search Search Help All content Images KEYWORD KEYWORD AND V All fields V SECOND KEYWORD AND V All fields V SELECT AN ACCESS TYPE Content I can access V Submit Advanced Search Narrow Results

Access provided by 淡江大學

## National Digital Library of Theses Dissertation in Taiwan (NDLTD)

| NDLTDL臺灣博碩士論文知識加值系統<br>IN TAIWAN National Digital Library of Theses and Dissertations in Taiwan                                                                                                 |        |                                 | ::: Site      | • Map  Home       | About Us<br>中文版  Face | Contact Us  NCL <br>book Page  Mobile<br>Log In  Sign Up |
|----------------------------------------------------------------------------------------------------|--------|---------------------------------|---------------|-------------------|-----------------------|----------------------------------------------------------|
| General Public Researchers Faculties & Students                                                                                                    | Basi   | ic Search Top                   | plists Di     | gital Video       | My Lab                | NDLTD Search                                             |
| (163.13.33.128) GMT+8:2024/10/01 12:17                                                                                                    |        |                                 |               |                   | Font Size:            | + 🖃 Default font                                         |
| Search Advanced/Command/Smart Topics/NTL Topics                                                                                                    | То     | p lists                         |               |                   |                       |                                                          |
| Search Query expansion                                                                                                    | Full T | ext Authorizatio                | Most Cite     | ed Most Click     | ked Most D            | Downloaded                                               |
| ✓Title □Author □Advisor □ODC □Keyword □Abstract □Reference □All Fields Search mode: ◎精準 ○模糊 ○同音 ○同義詞 ○漢語拼音 ○通用拼音                                                                                | Numbe  | er of Authorized F              | Full Texts/Fu | ull Text Autho    | rization Ra           | ite                                                      |
| Assisted Search: Simplified to Traditional Clatin language                                                                                                    | 112 1  | .11 110 109 108                 | 3 107 Previo  | ous Years Gra     | aduated Ac            | ademic Year                                              |
| Type of Paper: All                                                                                                    | No.    | Institu                         | ution         | Authorize<br>Text | ed Full<br>:s         | Total                                                    |
| Full text: []fulltext available       Image       Video         Hot Searches:       Yesterday Previous       Week Previous       14 Days Previous       Month Previous       Half year Previous | 1      | National Tsing H<br>University  | Hua           | 228               | 0                     | 2583                                                     |
| Year Previous Years                                                                                                    | 2      | National Taipei U<br>Technology | University o  | f<br>197          | 5                     | 2010                                                     |

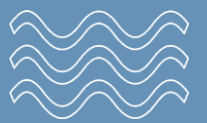

You can search Thesis in Taiwan: <u>https://ndltd.ncl.edu.tw/cgi-bin/gs32/gsweb.cgi/login?o=dwebmge&switchlang=en</u>

#### **Steps**: Discovery System→Database Search→Choose college

| 送江大學圖書館<br>Tamkang University Library                                                                                                    |                    | NEW<br>SEARCH                                               | JOURNAL<br>SEARCH                                       | DATABASE<br>SEARCH                 | PURCHASE<br>REQUEST                 | COURSE<br>RESERVES | COLLECTION<br>DISCOVERY |  |
|----------------------------------------------------------------------------------------------------|--------------------|-------------------------------------------------------------|---------------------------------------------------------|------------------------------------|-------------------------------------|--------------------|-------------------------|--|
|                                                                                                    | Database Search    | Enter a                                                     | search term                                             |                                    |                                     |                    | ٦,                      |  |
| Databases by category <ul> <li>Browse by Title</li> <li>College</li> <li>Business and Management</li> <li>Education</li> <li>Engineering</li> <li>Foreign Languages and</li> <li>Literatures</li> <li>International Affairs</li> <li>Liberal Arts</li> <li>Science</li> </ul> | Seal<br>Enter<br>• | rch for da<br>keywords in<br>For first time<br>Trial Databa | atabases<br>the search box<br>e users, please r<br>ises | or Browse datab<br>efer 「E-Resourc | oases by category.<br>ces Access 」. |                    |                         |  |

Subject

# Other most used databases

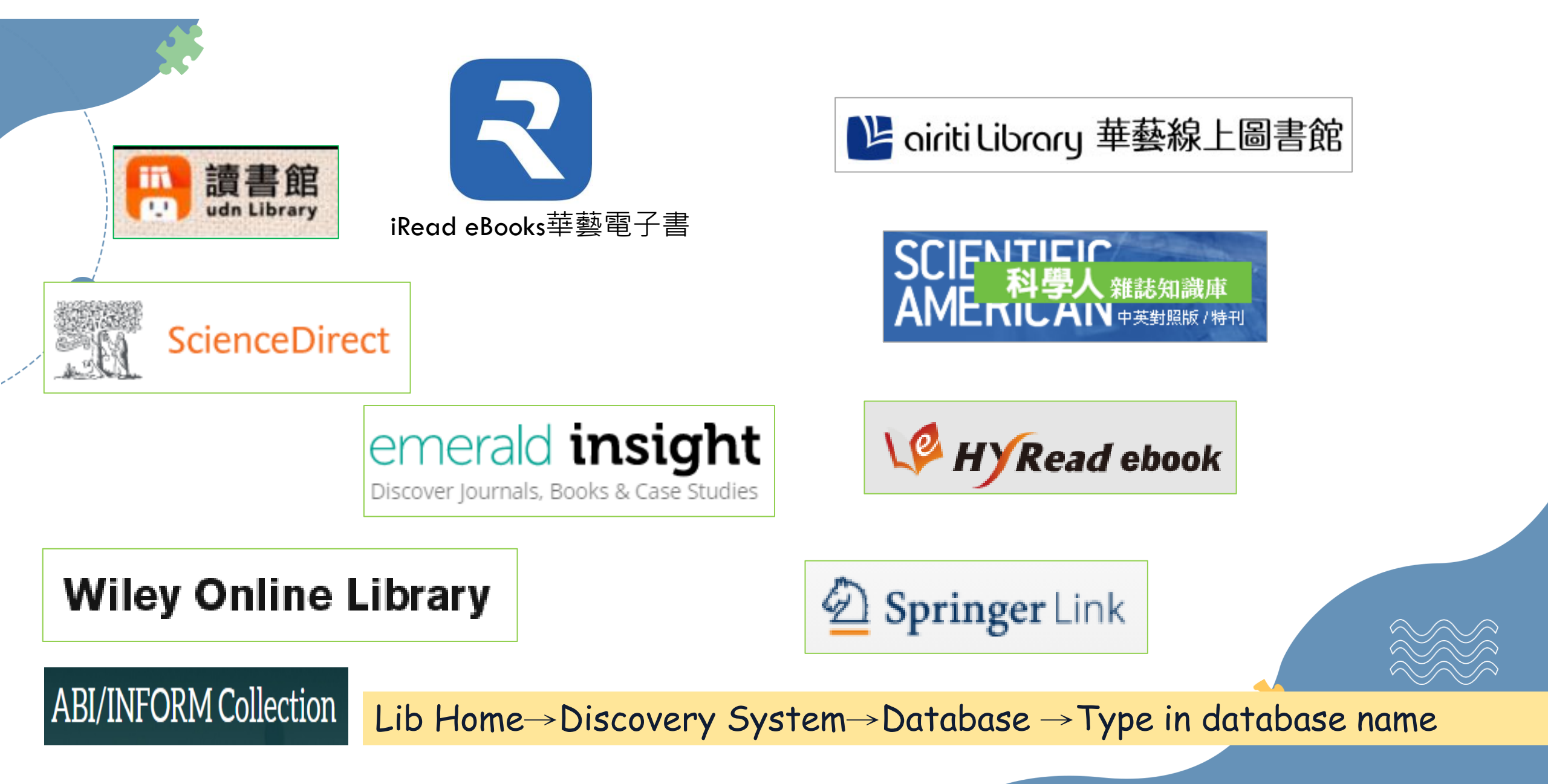

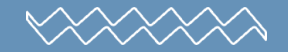

# Tips for Discovery System

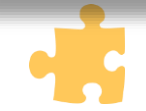

# Go to my Favorite

 $\bigvee \longrightarrow \bigvee \bigvee \bigvee \bigvee$ 

| My Favorite   | S ADD LABELS 📉 🚥                                                                                  |                                    |                          |         |     |     |                                     |
|---------------|---------------------------------------------------------------------------------------------------|------------------------------------|--------------------------|---------|-----|-----|-------------------------------------|
| SAVED RECORDS | SAVED SEARCHES SEARCH HIST                                                                        | TORY                               |                          |         |     |     |                                     |
| 28 items      |                                                                                                   |                                    |                          |         |     |     |                                     |
| 1             | ARTICLE<br><mark>Solving business problems using</mark><br>Butler, Stephen <mark>A</mark>         | a lateral thinking approach        | -                        |         | 3 🔻 | ••• | Sort by Date added ▼                |
| ~             | Management Decision, 09 February 2010                                                             | ), Vol.48(1), pp.58-64             |                          |         |     |     | Labels                              |
|               | <ul> <li></li></ul>                                                                               |                                    |                          |         |     |     | Unlabeled items (21)<br>雷視字墓對語言 (7) |
|               | ADD LABELS                                                                                        |                                    |                          |         |     |     | entranta (/)                        |
| 2             | JOURNAL<br><b>Management decision (Online)</b><br>Emerald Group Publishing.; MCB Univers<br>1967- | sity Press.;                       | -                        |         | 3 🔻 |     |                                     |
|               | Available at Main Lib Main Library /                                                              | 1F Compact Stacks (Periodicals) (F | PER HD 28) and other loo | cations | 5 > |     |                                     |
|               | Available Online                                                                                  |                                    |                          |         |     |     |                                     |
| 3             | JOURNAL<br><b>Journal of management.</b><br>1975-                                                 |                                    | Func                     | ti:     | on  | of  | My favorit                          |
|               | Available at Main Lib Main Library /                                                              | 4F Bound Periodical (PER HD 28) a  | nd othe SUVE             | SU      | 1.6 |     | rus, seurch                         |

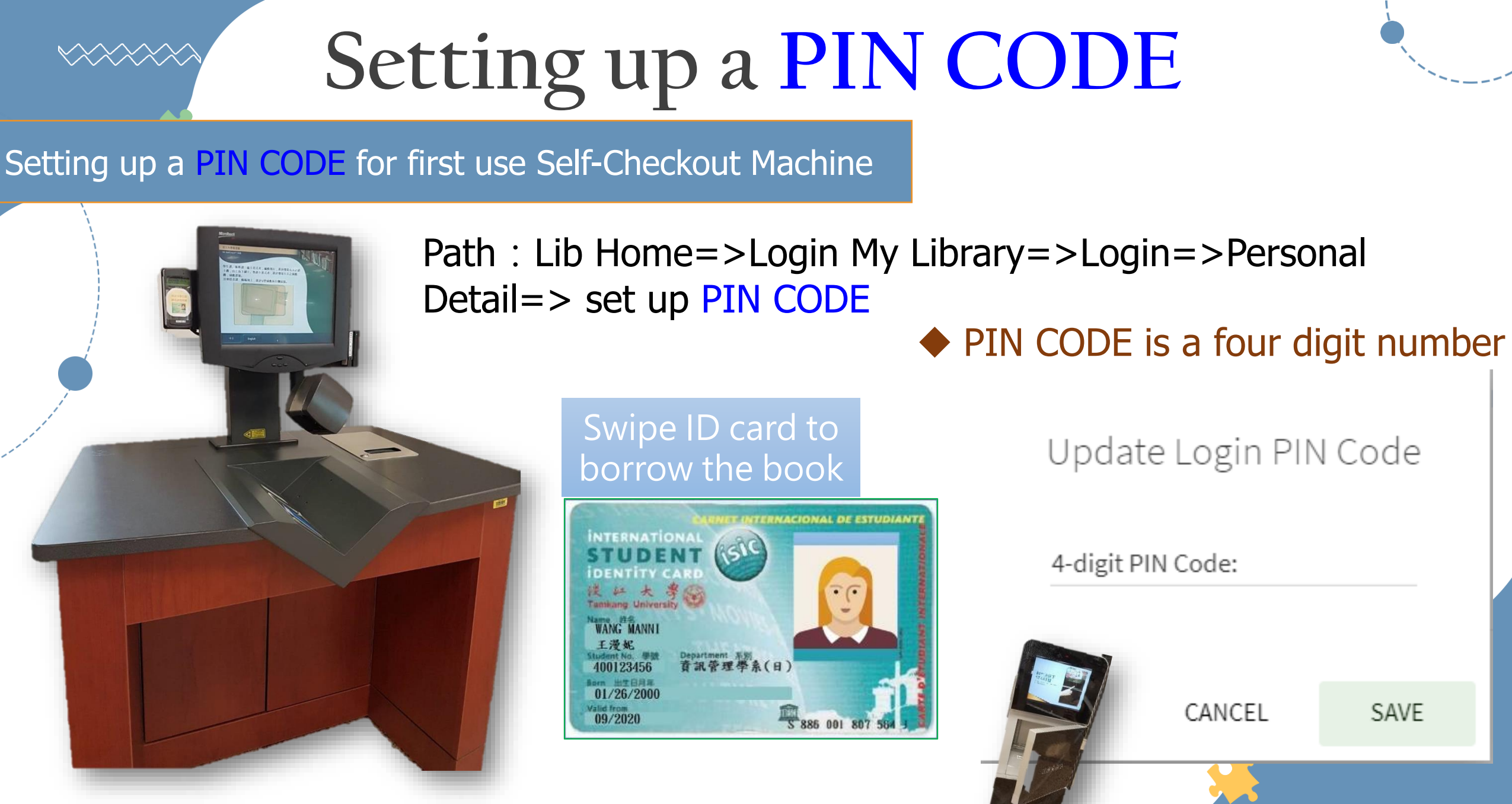

What can you do when you can't find the books or journals?

- Books are checked out
  - Make a request
  - Apply an interlibrary loan
- Books are on processing
  - Request a priority for an on-processing item
- Books are located at other campuses / compact storage
  - Checked-out $\rightarrow$  make a request
  - Available  $\rightarrow$  Request items from other campuses / compact storage
- Not a TKU holding
  - Request a Purchase
  - Apply an interlibrary loan

# Request a Purchase

## • How to Request a Purchase?

# 1. Please click the "Purchase Request" at the top of the menu bar.

#### 2. Reader Login and choose "Recommend"

|                                                                                           | JOURNAL DATABASE<br>SEARCH SEARCH                                  | PURCHASE COURSE<br>REQUEST RESERVES                                   | COLLECTION                        | قرق<br>قانق       | 🖡 Sig   | gn in Menu 🔻 |
|-------------------------------------------------------------------------------------------|--------------------------------------------------------------------|-----------------------------------------------------------------------|-----------------------------------|-------------------|---------|--------------|
| Search anything                                                                           |                                                                    | 1                                                                     |                                   | J ADVANCED SEARCH |         |              |
| that contain my query words -<br>没証大学 疑                                                   | anywhere in the record -<br>在生紀念圖書館書刊資                             | <b>肾料薦購系統</b>                                                         | Hello, 來賓 ( <u>Logout</u> )       |                   |         |              |
| Home User's Guide                                                                         | HUEH SHENG MEMORIAL LIBRARY Resources R                            | Chung-ling Systemistry Ham                                            | Language : English                |                   |         |              |
| Welcome~                                                                                  | Announcement New Recommendation                                    | New Books Instruction Title / Author / Publisher                      | Date                              |                   |         |              |
| Alumni Login                                                                              | Heritable Human Genome Editi<br>National Academies Press / 97      | ing / US National Academy of Sciences; U<br>780309671132              | K's Royal Society / 2021–03-      | -19               |         |              |
| Manage Login                                                                              | 2 Comprendre la phonologie / Jo<br>/ Presses Universitaires de Fra | paquim Brandão de Carvalho, Noël Nguyer<br>ance – PUF / 9782130562368 | , Sophie Wauquier 2021–03-        | -19               |         |              |
| Welcome to the Library<br>Recommendation<br>System. The library will<br>decide whether to | 新制多益TOEIC聽力測驗總整理<br>3 +練習題(雙書裝+1 MP3光碟+全計<br>9789864541430         | :只要一個月,多益聽力進步300分!出題重點<br>書音檔下載QR碼)/ David Cho, 許竹瑩, 談采               | 的分析+解題策略分析<br>薇 / 國際學村 / 2021–03- | -19               |         |              |
| purchase based on the relevance to Collection                                             | 4 教育研究法:研究設計實務(第三<br>4 孟麗, 謝水南 / 心理 / 97898634                     | 版) / Helen H. Hyun, Jack R. Fraenkel, Nor<br>414612                   | man E. Wallen, 楊 2021–03-         | -19               |         |              |
| Development Policy and the budget balance.                                                | 5 快速致富:開拓一條致富快車道<br>9789869761475                                  | ,提早實現真正的財務自由 / MJ·狄馬哥, 王伯                                             | 傳明 / 久石文化 / 2021-03-              | -19               | <u></u> |              |
| Please check the                                                                          | 文学の力、語りの挑戦-中国近<br>6 070440700005                                   | 現代文学論集 / 宮尾正樹教授退休記念論集刊                                                | l行会 / / 2021-03-                  | -19               |         |              |

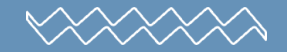

# Inter Library Loan

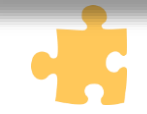

# InterLibrary Loan/RapidiLL

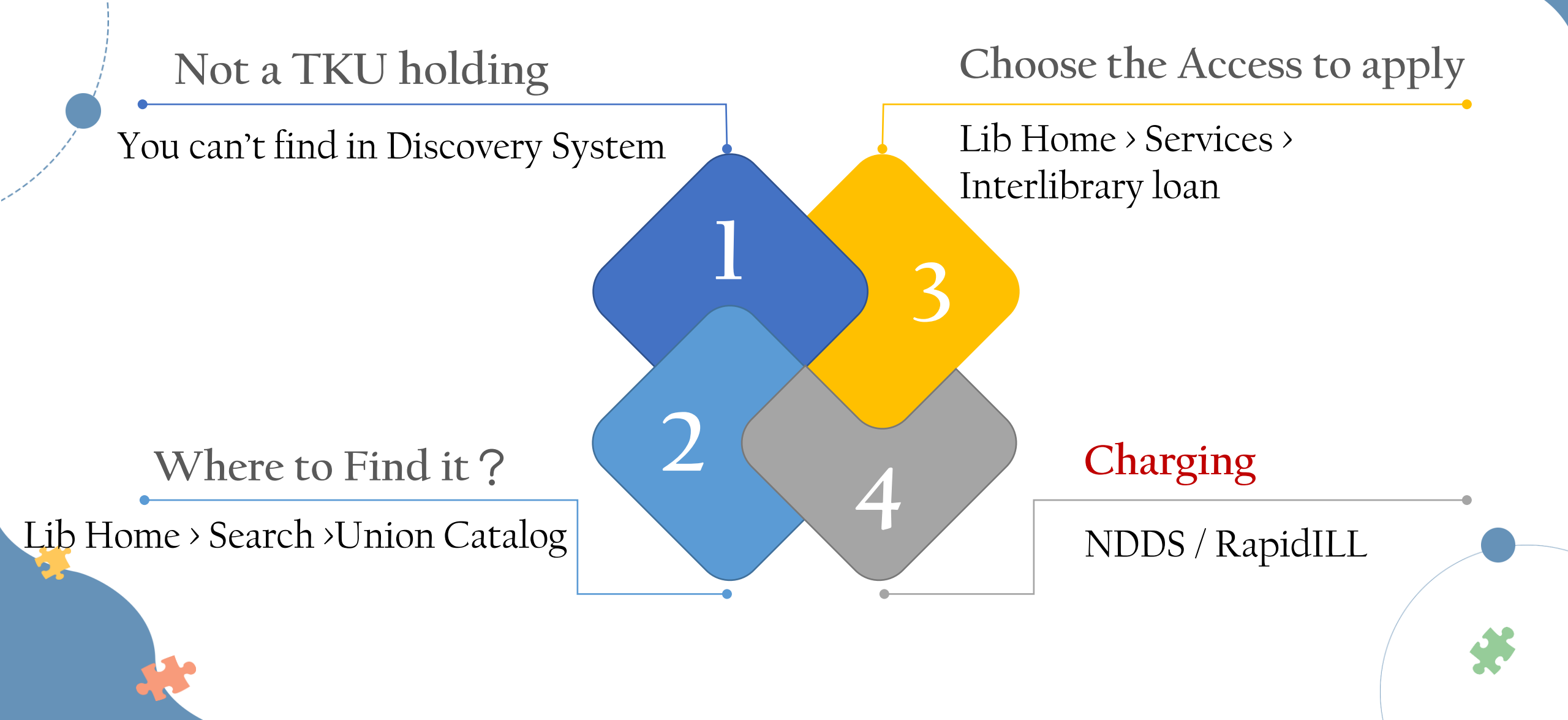

#### InterLibrary Loan/RapidiLL(Discovery System)

TOP

SEND TO

HOW TO C

DETAILS

LINKS

| 1     |                                                                                                    |   |                                                                                                  |
|-------|----------------------------------------------------------------------------------------------------|---|--------------------------------------------------------------------------------------------------|
| i     |                                                                                                    | × | Article title  Can't We Talk It Over in I                                                        |
| M     | ARTICLE<br><b>Can't We Talk It Over in Bed?: Desiring Reconciliation in Recent Australian Theatre</b><br><b>Productions of As You Like It and Romeo and Juliet</b><br>Western, Melissa<br>M/C journal, 1999, Vol.2 (5)<br>Get PDF 🔁 > | 4 | Author<br>Western, Melissa<br>ISSN<br>* 1441-2616<br>Publication year<br>* 1999-07-01            |
|       | 𝔄 Check for available services →                                                                                                    |   | Volume<br>* 2<br>Issue<br>* 5                                                                    |
| ET IT |                                                                                                    |   | * Start page                                                                                     |
|       | How to get It                                                                                                    |   | ★ End Page                                                                                       |
|       | Resource sharing request (Will to pay)                                                                                                    | > | Not needed after                                                                                 |
|       | 全國文獻傳遞服務系統(NDDS) (付費)                                                                                                    |   | Comment<br>You must read and acknowledge the following statement before submitting your request. |
|       |                                                                                                    |   | ♥ 我已同意遵守中華民國著作權法第48條相關條款                                                                         |
|       |                                                                                                    |   | Willing To Pay                                                                                   |
|       |                                                                                                    |   | Pickup location                                                                                  |

Journal title ★ M/C Journal Over in I

\* Citation type 🛛 Book 🔘 Article

O→ RESET FORM SEND REQUES

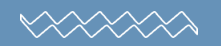

# **Turnitin & Endnote**

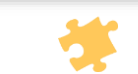

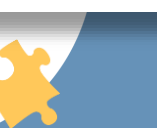

#### Turnitin

| n                    |
|----------------------|
|                      |
|                      |
|                      |
|                      |
|                      |
| Dr                   |
| C Log in with Clever |
|                      |

□ It can <u>scan for text similarities</u> by

comparing academic or any other written material/work against a myriad of databases of published and unpublished materials.

It can generate a color coded similarity
 index report specifying the extent of text
 matching detected in that piece of work.

## Turnitin & Endnote

|                                                                                                    |                                                            |              | ::: TKU / Cəlendar / Sitemap / 中文版    |                                                            |                                            |  |  |  |
|----------------------------------------------------------------------------------------------------|------------------------------------------------------------|--------------|---------------------------------------|------------------------------------------------------------|--------------------------------------------|--|--|--|
|                                                                                                    | Wint 学 先生紀念圖書館                                             |              |                                       | Search - Resources - Services - About Us - Quick Links - Q |                                            |  |  |  |
|                                                                                                    |                                                            | Collections  | Topics                                | Study                                                      | Research                                   |  |  |  |
|                                                                                                    |                                                            | New Items    | Special Collections                   | Library Instruction                                        | ORCID@TKU                                  |  |  |  |
|                                                                                                    |                                                            | Top Requests | Language Learning                     | Essay Writing and Academic Ethics                          | Predatory journal Q&A                      |  |  |  |
|                                                                                                    |                                                            | Journals     | SDGs Information                      | Plagiarism Detection (Turnitin)                            | Citation Verification Service              |  |  |  |
|                                                                                                    |                                                            | Newspapers   | Online e-book exhibition on Al & SDGs | Dissertation Submission and Graduation Procedures          | Citation Index Journals                    |  |  |  |
|                                                                                                    |                                                            | Multimedia   | More Resources                        | Off-Campus Access                                          | Discount plan for submission to OA journal |  |  |  |
| Home / Resources / Study / Essay Writing and Academic Ethics                                                                                                    |                                                            |              |                                       |                                                            |                                            |  |  |  |
| Thome / Resources / Study / Essay writing and Academic Ethics                                                                                                    |                                                            |              |                                       |                                                            |                                            |  |  |  |
| Collections - Essay Writing Related Resources                                                                                                    |                                                            |              |                                       |                                                            |                                            |  |  |  |
| Topics                                                                                                    |                                                            |              |                                       |                                                            |                                            |  |  |  |
| Dissertation regulations of TKU  Study  Before Graduation Examination : To generate a Turnitin Similarity Report.                                                             |                                                            |              |                                       |                                                            |                                            |  |  |  |
| (Please check out this nk "What is Turnitin?, to know more about Turniting Access to Turnitin                                                                                 |                                                            |              |                                       |                                                            |                                            |  |  |  |
|                                                                                                    | After Graduation Examination : To Submit your Dissertation |              |                                       |                                                            |                                            |  |  |  |
| Essay Writing and<br>Academic Ethics (Please check out this link <sup>r</sup> Thesis/Dissertation Submission Service 1 for more detail about thesis/dissertation submission ) |                                                            |              |                                       |                                                            |                                            |  |  |  |
| Turnitin Originality                                                                                                    |                                                            |              |                                       |                                                            |                                            |  |  |  |
| Спеск                                                                                                    | Tools for thesis/dissertation writing                      |              |                                       |                                                            |                                            |  |  |  |
| Subscription to<br>(Things about                                                                                                    | Citation & Reference Management 1001 : EndNote             |              |                                       |                                                            |                                            |  |  |  |
| Turnitin Channel • Originality checking and plagiarism prevention service : Turnitin                                                                                          |                                                            |              |                                       |                                                            |                                            |  |  |  |
| Dissertation<br>Submission and                                                                                                    |                                                            |              |                                       |                                                            |                                            |  |  |  |
| Graduation<br>Procedures EndNote2                                                                                                    |                                                            |              |                                       |                                                            |                                            |  |  |  |
| Off-Campus Access                                                                                                    | ff-Campus Access                                           |              |                                       |                                                            |                                            |  |  |  |
|                                                                                                    | EndN                                                       | Access to E  | ndnote                                |                                                            |                                            |  |  |  |
| Research                                                                                                    | EndNote is a software program that:                        |              |                                       |                                                            |                                            |  |  |  |

#### Turnitin

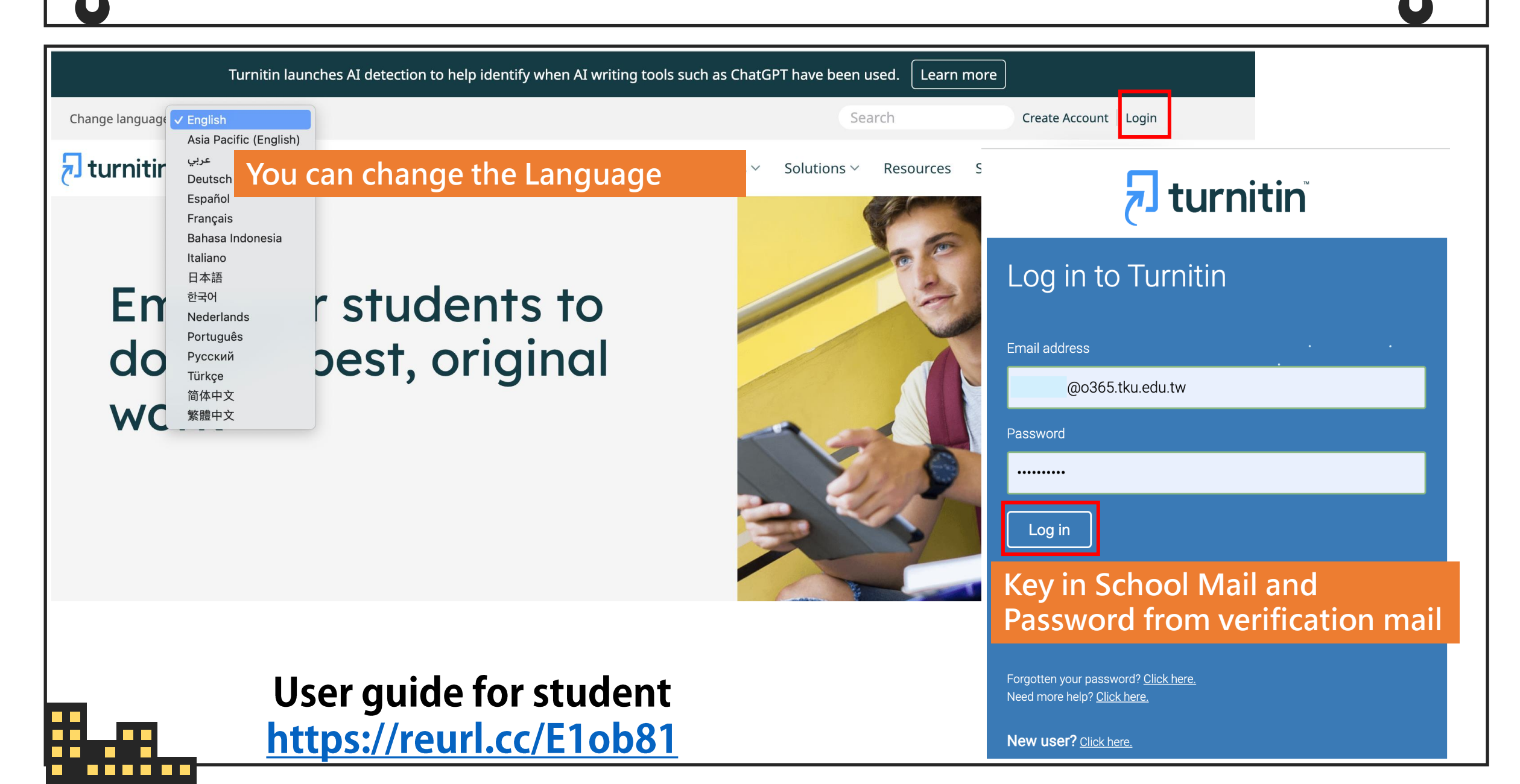

#### Endnote

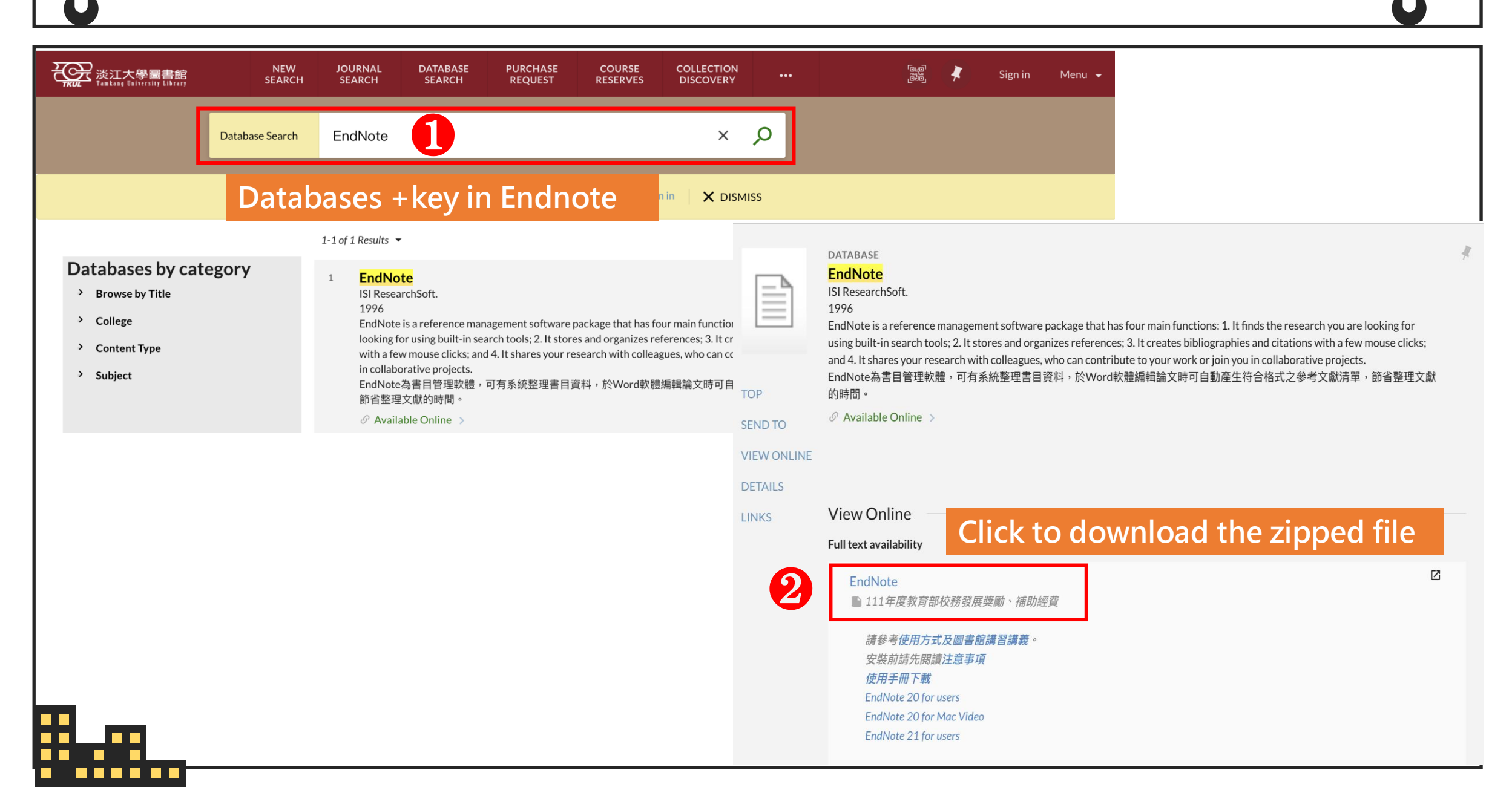

#### Endnote

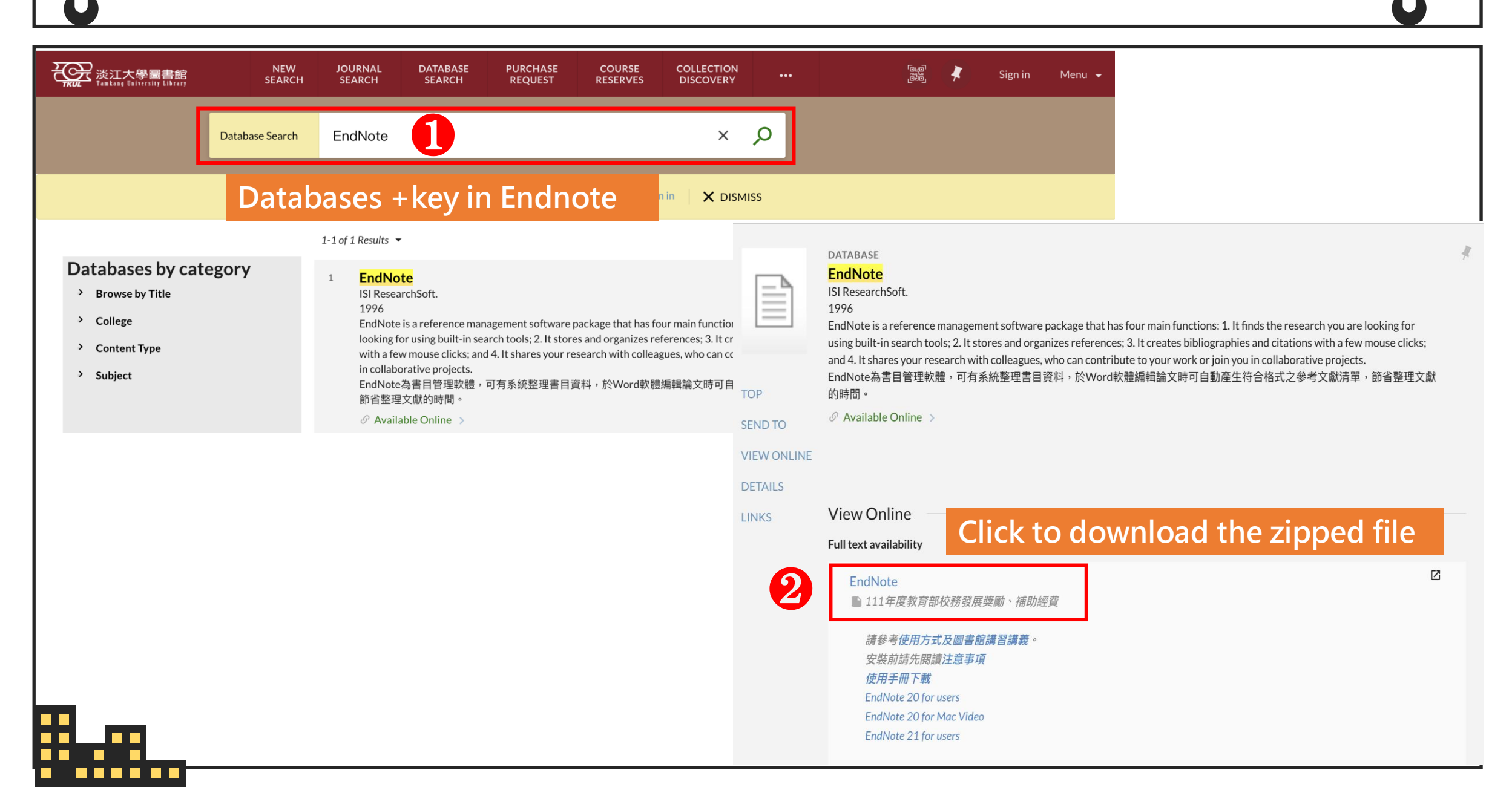

### Endnote

Х

|                            | Open                                                                                        | cinaip |
|----------------------------|---------------------------------------------------------------------------------------------|--------|
| 9                          | Share with Skype                                                                            |        |
|                            | Open with BreeZip                                                                           |        |
|                            | Extract files                                                                               |        |
| -                          |                                                                                             |        |
|                            | Extract Here                                                                                |        |
| vtract                     | Extract All                                                                                 |        |
| xtract<br>ect a<br>will be | Extract Here<br>Extract All<br>Compressed (Zipped) Folders<br>Destination and Extract Files |        |

- First you will download a zipped file which containing two files, <u>an EN21Inst.msi</u> installer and a <u>license.dat</u> file.
- These two files must be <u>together in the same folder</u> for the installation to run without asking for a product key.
- Right-click on the file, then select the <u>Extract All</u> option as shown below.

| 3              |                    |                   |            |  |
|----------------|--------------------|-------------------|------------|--|
| Name           | Date modified      | Туре              | Size       |  |
| 🔀 EN21Inst.msi | 10/3/2023 11:47 AM | Windows Installer | 108,941 KB |  |
| License.dat    | 10/3/2023 11:47 AM | DAT File          | 1 KB       |  |

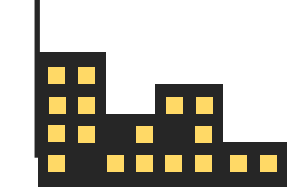

Quick start- EndNote 21 (Windows) guide: adding a new reference <u>https://reurl.cc/QZXa89</u>

# **For More Help**

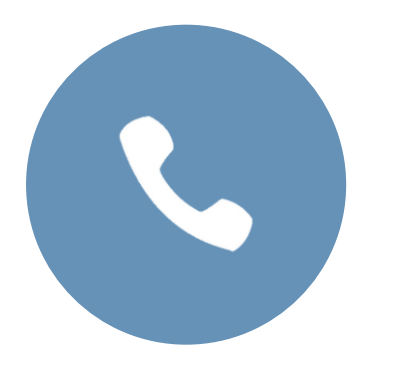

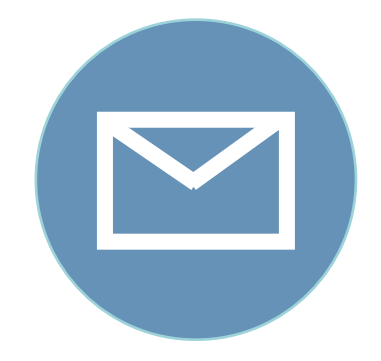

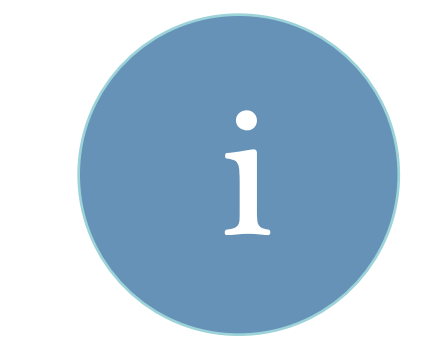

#### **Phone** 02-26215656 # 2365

**E-mail** algx@mail.tku.edu.tw Information Desk Mainlib 3F

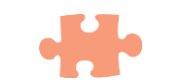

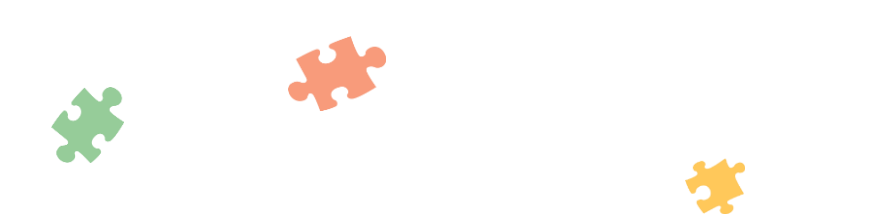

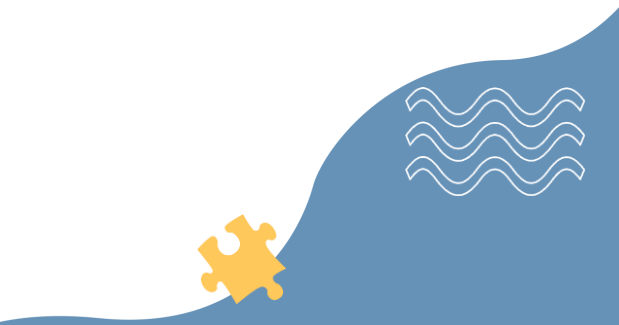

# THANK YOU \*

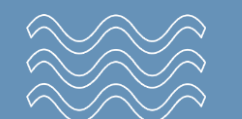

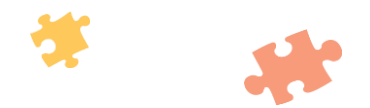